### Laboratorio Sistemi Operativi

#### <u>Armir Bujari, Ph.D.</u>

(University of Padua)

*Email: abujari@math.unipd.it* 

Padova, Italia - Maggio 6, 2016

### Cosa è il Shell ?

Parte del sistema operativo che permette all'utente di interagire con il sistema stesso.

#### Può essere

- Testuale (Terminale)
- Grafico (GUIs)

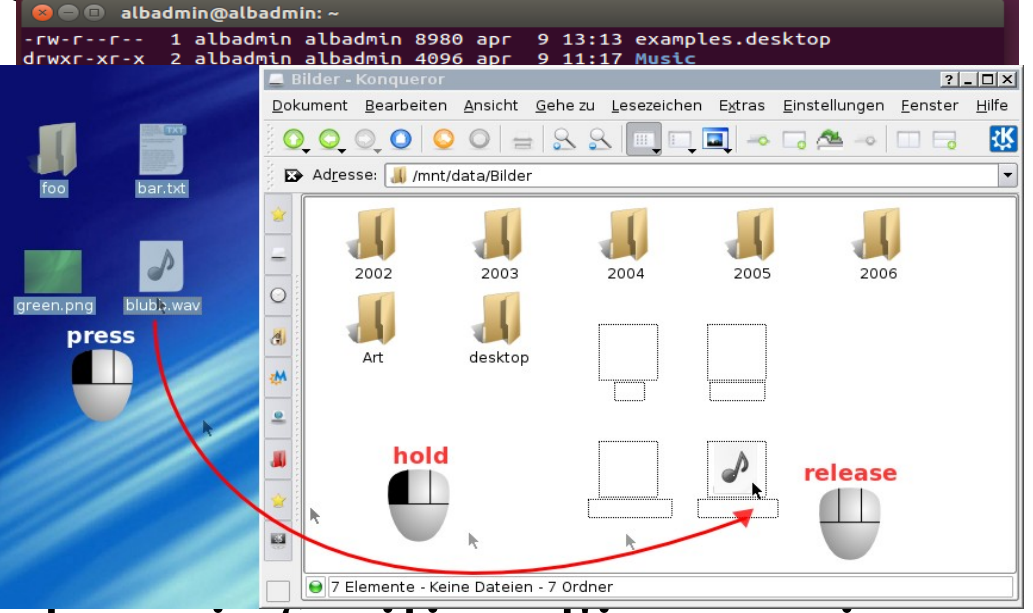

Un involucro (wrapper) che ci facilita l'interazione con il sistema (nucleo), nascondendone I dettagli

Non solo permette all'utente di lanciare programmi e operare all'interno del sistema, ma è anche dotato di un suo **linguaggio di programmazione** vero e proprio.

Ci sono diversi Unix shell disponibili:

- Bourne Shell (sh, bash): il primo shell è il più usato
- **C-Shell** (csh): creato in Unix-BSD, ha un linguaggio di programmazione differente da sh
- Tenex C Shell (tcsh): evoluzione di csh
- Korn Shell (ksh): un altro shell sviluppato da David Korn (AT&T labs), con il proprio linguaggio di programmazione

Dal punto di vista dell'utente, il shell è caratterizzato da un **prompt**, dal quale l'utente può inserire dei comandi

albadmin@albadmin:~/Desktop/SistemiOperativi\$ command

Il **prompt** fornisce all'utente alcune informazioni utili:

- Il nome del computer
- Nome dell'utente attuale
- Directory di lavoro

•

albadmin@albadmin:~/Desktop/SistemiOperativi\$ command

#### Il commando può essere:

- *Interno (built-in):* viene interpretato ed eseguito internamente dallo shell stesso. Esempio: cd, exit ...
- *Esterno*: denota il nome di un programma eseguibile che viene eseguito dello shell lanciando un altro processo; quando il programma termina, il controllo ritorna alla shell. Esempio: ls, cat ...

albadmin@albadmin:~/Desktop/SistemiOperativi\$ command arg1 arg2

- Il **command** viene eseguito e l'intera linea di commando viene passata a una funzione main come un array di stringe
- Il valore di ritorno della funzione main denota lo stato di uscita del commando

#### int main(int argc, char \*\*argv)

Ad un valore di uscita:

- **0**: esecuzione avvenuta con successo senza alcun errore
- Non zero: uno o più errori sono avvenuti durante l'esecuzione (in generale, ad ogni errore ha un valore di uscita associato)

albadmin@albadmin:~/Desktop/SistemiOperativi\$ ls /

- Il file eseguibile **ls** viene cercato nel sistema (si trova in /bin/ls)
- La shell crea un processo figlio che a sua volta lancia in esecuzione l'eseguibile (fork + exec)
- La linea di commando viene passata alla funzione main come un array di stringe: ["ls", "/"]
- Il shell fa una chiamata alla funzione wait, mettendosi in attesa di fine esecuzione del processo figlio appena lanciato
- Quando **ls** ha terminato, il controllo viene di nuovo dato alla shell che verifica il codice di uscita (valore ritorno) di **ls**

# Collochiamo II Shell nel SO

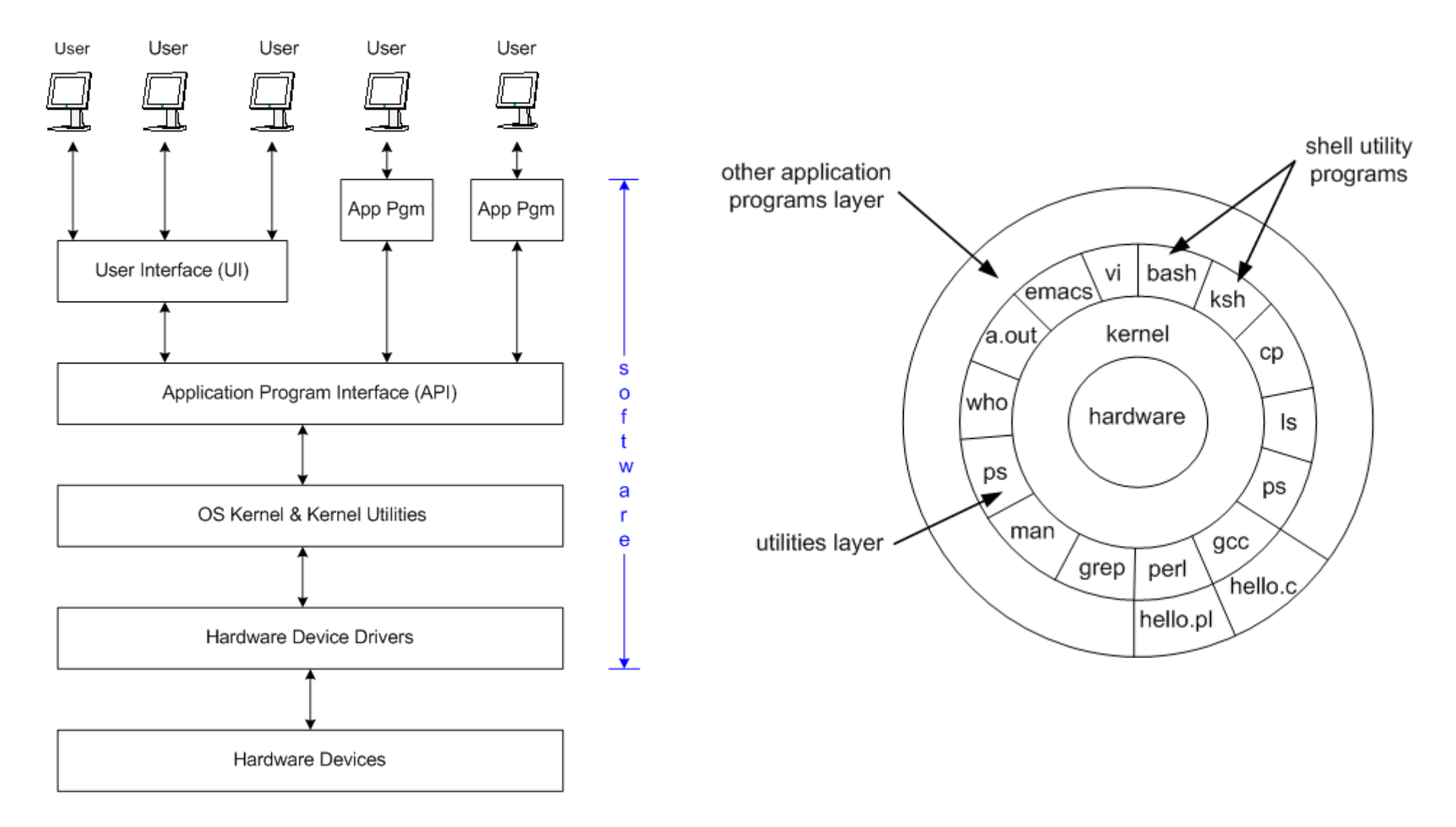

# Tempo di vedere alcuni comandi in azione !!

# Creiamo il primo file

- Apriamo una sessione terminal
  - Attraverso GUI | (CTRL+ALT+T)
- Creiamo il file
  - Editor testo: nano | pico | vi
  - Sintassi: nano | pico | vi <nomefile.txt>
- Verificare che il file è stato creato
  - ls: mostra la lista dei contenuti directory
  - Opzione -i mostra l'inode number

# Creare una directory (mkdir)

- Sintassi: **mkdir** <nome\_directory>
  - cd <nome\_directory>
  - cd .. (directory padre)
  - **pwd** (print work directory)
  - Directory speciali: / | ~
- Creiamo un file all'interno della directory e verifichiamo la sua creazione
- Verifichiamo che il contenuto del file sia quello atteso
  - cat <nome\_file>
- Per vedere tutti le opzioni di un comando e la sua funzione
  - man <nome\_commando>

### Attributi file

#### • Eseguiamo ls -l su una directory a scelta

drwx----- 5 albadmin albadmin 4096 nov 4 2006 Dueffe

-rw-rw-r-- 1 albadmin albadmin 8 mag 4 14:14 file\_esempio.txt

drwx----- 4 albadmin albadmin 4096 mag 3 12:18 SiGeM

#### • Output formattato come segue:

- Permessi del file/directory
- Numero di coppie (link)
- Nome proprietario
- Nome gruppo utente
- Peso in byte
- Timestamp (by default, the modification time).

### Attributi file: Permessi

-rw-rw-r-- 1 albadmin albadmin 8 mag 4 14:14 file\_esempio.txt

- Organizzati in gruppi di blocchi da (4-3-3) caratteri ciascuno
- Blocchi di permessi per
  - Utente (user, u)
  - Gruppo (g)
  - Tutti gli altri utenti (o)
- Permessi di
  - Lettura (read, r) | int 4
  - Scrittura (write, w) | int 2
  - Esecuzione (execute, x) | int 1

### Attributi file: Cambiare Permessi

-rw-rw-r-- 1 albadmin albadmin 8 mag 4 14:14 file\_esempio.txt

- Change file mode bits (chmod)
  - chmod [OPTION]... MODE[,MODE]... FILE...
  - chmod [OPTION]... OCTAL-MODE FILE...
- Esempio: chmod o+w file\_esempio.txt
  - Attribuisce permessi in scrittura al file a tutti gli altri utenti sistema
- Esercizio: Attribuire permessi in lettura e scrittura per il file a tutti I gruppi
  - Ricordate la modalità numerica (read 4), (write 2), (execute 1)
  - Per info. ulteriori: man chmod
- **Is -li**: lista I contenuti directory corrente assieme al numero inode appartenente

# Copiare un file (cp)

- Formato: **cp** <file\_sorgente> <file\_destinazione>
- Vediamo il comando in azione
  - cp esempio\_file.txt c\_esempio\_file.txt
  - Verifichiamo la sua creazione: ls | ls file\* (suffix, prefix)
- Spostare un file all'interno del FS
  - mv <file\_sorgente> <file\_destinazione>
  - Sposta da una cartella all'altra rinominando (se si vuole) il file
- Esercizio: svuotiamo la directory principale, portando il suo contenuto in una sua sotto directory

# Rimozione file e Linking

- Rimuovere un file
  - rm <file\_sorgente>
  - **rm** \*pattern
- Rimuovere una directory
  - rmdir <nome\_directory>
  - Directory non vuota ?
- Linking: situazioni in cui viene richiesta la duplicazione di un file in altre directory
  - Gestire tante coppie è oneroso; richiede l'aggiornamento di tutte le sorgenti
  - cp -l <f\_sorgente> <f\_destinazione> | ln <f\_sorgente> <f\_destinazione>
- Esercizio: Creiamo una sotto directory della directory principale LabSistemiOperativi che è un mirror della prima
  - Eseguite **ls** -**l** nella sotto directory appena creato
  - E' cambiata qualche colona nel output del commando ?
- Rimozione link: **rm** <linked\_file> | ls -l

# Reindirizzamento Shell

- Ogni processo Unix caratterizzato da:
  - Linea comando
  - Valore di ritorno
  - Variabili ambiente
  - Stream strandard (stdin, stdout, stderr)
- Reindirizzamento dei stream
  - ls -l > ls\_output.txt: se il file ls\_output.txt esiste lo rimpiazza, creandone una nuovo, inserendo l'output del comando eseguito
  - Is -I >> Is\_output.txt: concatena al contenuto del file Is\_output.txt (se esiste),
    l'output del comando eseguito
- Esercizio: concatenate l'output di 2 comandi a un file esistente

# Shell scripting

- Racchiudere diversi comandi in un singolo file che rappresenta il vostro programma
- Il nostro primo script

echo "My first bash script which hopefully will execute" echo "Fine." exit 0

- Per eseguirlo
  - bash <nome\_script>
  - chmod u+x <nome\_script> & ./nome\_script

# Shell scripting

- L'esempio di prima senza il costrutto di raggruppamento comandi
- Possibile soluzione:

echo "ls -l > ls\_output.txt" > program.sh

echo "ls -i > lsi\_output.txt" >> program.sh

echo "cat ls\_output.txt lsi\_output.txt > output\_2\_cmd.txt" >> program.sh

#rimozione file ausiliari output

echo "rm ls\_output.txt" >> program.sh

echo "rm lsi\_output.txt" >> program.sh

echo "exit 0" >> program.sh

- Eseguiamo il programma e verifichiamo se il risultato e' quello atteso:
  - chmod u+x program.sh & ./program.sh